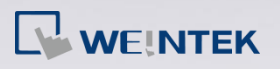

## How to display Chinese characters correctly?

When you open a project that contains Chinese characters, you may find that the characters are displayed as shown in the following figure.

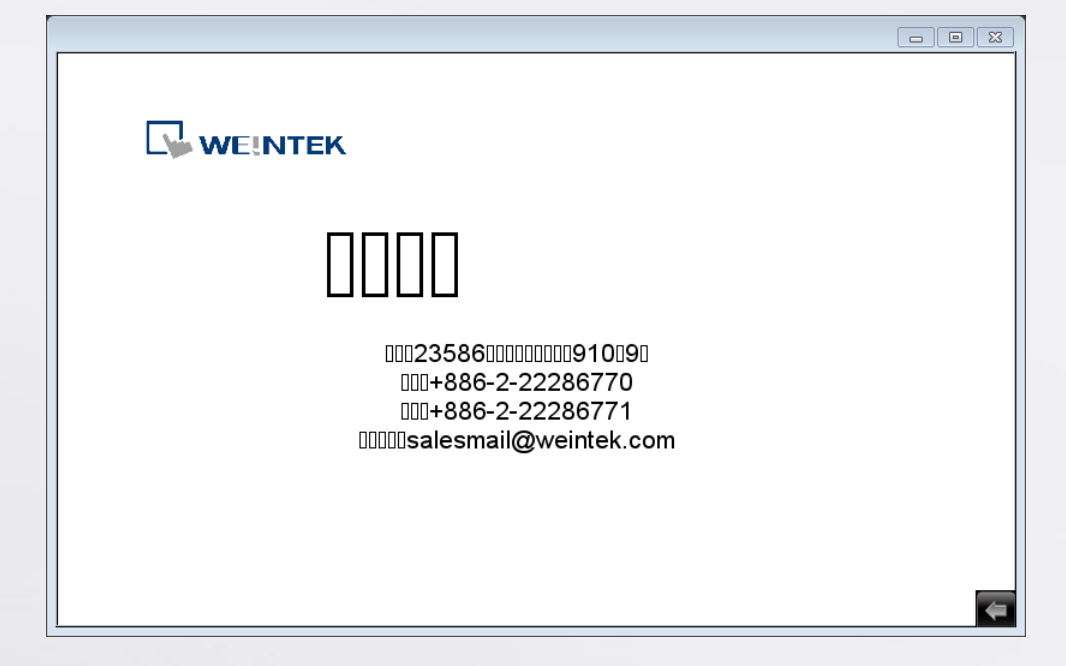

The following steps will show you how to solve this problem.

Step 1. Go to System Parameter Settings » Font tab. Click [Add] button, enter

the font name to add the font to the library.

| System Param | eter Settings              |                   |                                  |          | ß       |
|--------------|----------------------------|-------------------|----------------------------------|----------|---------|
| Extended M   | femory Prin                | ter/Backup Server | Time Sync./DST                   | e-Mail   | Recipes |
| Device       | Model                      | General           | System Setting                   | Security | Font    |
| Fonts for no | n-ascii strings            |                   | 1<br>Add<br>Delete<br>Delete All |          |         |
|              | Select a font<br>Font name | 2<br>: DFKai-SB   | ок                               | ■ Cancel |         |

www.weintek.com

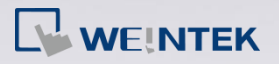

Step 2. Select a valid Chinese font when editing the project. As shown in the

| ext Obj | ject's Properties                                 | <b>—</b> ×   |
|---------|---------------------------------------------------|--------------|
| Text    | Security Profile                                  |              |
|         | I                                                 | abel Library |
| υ       | se label library                                  |              |
|         | convert labels to bitmap images (Use bitmap font) |              |
|         |                                                   |              |
|         |                                                   |              |
| Attril  | bute                                              |              |
|         | Font DFKai-SB                                     | •            |
|         | Color: Size:                                      | 60 🔻         |
|         | Align : Center - Blink :                          | None 🔻       |
|         | Italic Underline                                  |              |
|         |                                                   |              |
|         |                                                   |              |
| Move    | ement                                             |              |
|         | Direction : No movement                           |              |
|         |                                                   |              |
| Contex  | nt 📝 Preview with actual font size                |              |
|         | 516 61 11                                         |              |
| E       | 亚綸科技                                              | =            |
| 29      |                                                   | -            |

following figure, the valid font can be "DFKai-SB".

*Step 3.* Select [Build font files] check box in Compile dialog box.

www.weintek.com

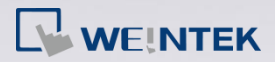

| Compile                                                                    |                                    |                     |                             | <b>—</b> |  |
|----------------------------------------------------------------------------|------------------------------------|---------------------|-----------------------------|----------|--|
| Project name : D:\EMTP<br>EXOB file name : D:\EMTP                         | 91.emtp<br>91.exob                 |                     |                             |          |  |
| EXOB password : Sett                                                       | ings (used in dec                  | compiler)           | Decompilation is prohibited |          |  |
| Select the languages used on t<br>Startup<br>Zanguage 1                    | he HMI<br>language after redownlo: | ading the project : | Language 1                  |          |  |
|                                                                            |                                    |                     |                             |          |  |
| Double click error messages to modify the attributes of relative objects ! |                                    |                     |                             |          |  |
| Compile Fo                                                                 | nt Management                      | Build font files    |                             | Close    |  |

Step 4. Select [Font files] check box in Download dialog box.

| Ethernet Password/Port no. of HMI download : Settings Password/Port no. of HMI download : Settings Password/Port no. of HMI download : Settings Password/Port no. of HMI download : Settings Password/Port no. of HMI download : Settings Password/Port no. of HMI download : Settings Password/Port no. of HMI download : Settings Password/Port no. of HMI download : Settings Password/Port no. of HMI download : Settings Password/Port no. of HMI download : Settings Password/Port no. of HMI download from the settings file * OS version 20150131 or later support only Passet recipe database Passet operation log Delete user-defined startup screen Password Password : Password operation log Password data compling                                                                                                    | ownload                                                          |                            |                                 | ×         |  |  |
|----------------------------------------------------------------------------------------------------|------------------------------------------------------------------|----------------------------|---------------------------------|-----------|--|--|
| Ethernet Password/Port no. of HMI download : Settings IP Name  IP: 192.168.1.100   IP: 192.168.1.100 <th></th> <th></th> <th></th> <th></th>                                                                                                    |                                                                  |                            |                                 |           |  |  |
| Ethernet Password/Port no. of HMI download : Settings IP Name  IP: 192.168.1.100  IP: 192.168.1.100  IP: 192.168.                                                                                                    |                                                                  |                            |                                 |           |  |  |
| Ethernet Password/Port no. of HMI download : Settings    IP Name        IP: 192.168.1.100    IP: 192.168.1.100         Pont files                                                                                                    |                                                                  |                            |                                 |           |  |  |
| Ethernet Password/Port no. of HMI download : Settings   IP Name     IP: 192.168.1.100     IP: 192.168.1.100     IP: 192.168.1.100     IP: 192.168.1.100     IP: 192.168.1.100     IP: 192.168.1.100     IP: 192.168.1.100     IP: 192.168.1.100     IP: 192.168.1.100     IP: 192.168.1.100     IP: 192.168.1.100     IP: 192.168.1.100     IP: 192.168.1.100     IP: 192.168.1.100        IP: 192.168.1.100        IP: 192.168.1.100 <b>Prove Set Prove Particle Partial Contemport Partial Partial P</b>                                                                                                    |                                                                  |                            |                                 |           |  |  |
| IP       Name       P         IP:       192.168.1.100       IP:         IP:       192.168.1.100       IP:         IP:       IP:       IP:                                                                                                    | Ethernet                                                         | Passy                      | word/Port no. of HMI download : | Settings  |  |  |
| IP: 192.168.1.100         IP: 192.168.1.100         IP: 192.1.100         IP: 192.1.100                                                                                                    | 4 IP Name                                                        |                            |                                 | Þ         |  |  |
| Image: Constraint of the set of the set of the                              | IP: 1                                                            | 92.168.1.100 👻             |                                 |           |  |  |
| Image: Constraint of the set of the set of the                              |                                                                  |                            |                                 |           |  |  |
| Image: Constraint of the set of the set of the                              |                                                                  |                            |                                 |           |  |  |
| Image: Constraint of the set of the set of the                              |                                                                  |                            |                                 |           |  |  |
| Image: Constraint of the set of the set of the                              |                                                                  |                            |                                 |           |  |  |
| Vecessary if update functine of execute download first time. Use user-defined startup screen Use system settings file * OS version 20150131 or later support only  Reset recipe Reset recipe Reset recipe Reset operation log Delete user-defined startup screen Rebot HMI after download Automatically using current settings to download after compiling                                                                                                    | Runtime                                                          | Font files                 | EasyAccess 2.0                  |           |  |  |
| Use user-defined startup screen         Use system settings file         * OS version 20150131 or later support only         Ø Reset recipe       Ø Reset event log         Ø Reset recipe       Ø Reset operation log         Ø Delete user-defined startup screen         Ø Reboot HMI after download         Automatically using current settings to download after compling                                                                                                    | Necessary il update runti                                        | ne or execute download his | cume.                           |           |  |  |
| Use system settings file     * OS version 20150131 or later support only      ✓ Reset recipe     ✓ Reset event log     ✓ Reset data sampling     ✓ Reset recipe database     ✓ Reset operation log     Delete user-defined startup screen     ✓ Reboot HMI after download     Automatically using current settings to download after compling                                                                                                    | Use user-defined startup                                         | screen                     |                                 |           |  |  |
| Use system settings file     * OS version 20150131 or later support only      ✓ Reset recipe     ✓ Reset event log     ✓ Reset data sampling     ✓ Reset recipe database     ✓ Reset operation log     Delete user-defined startup screen     ✓ Reboot HMI after download     Automatically using current settings to download after compiling                                                                                                    |                                                                  |                            |                                 |           |  |  |
|                                                                                                    | Use system settings file                                         |                            |                                 |           |  |  |
| Image: Constraint of the section of the section of                              | * OS version 20150131 or I                                       | ater support only          |                                 |           |  |  |
| Image: Constraint of the section of the section of                              |                                                                  |                            |                                 |           |  |  |
|                                                                                                    | Reset recipe                                                     | Reset event log            | Reset data sampling             |           |  |  |
| Reboot HMI after download  Automatically using current settings to download after compiling  Completed  Completed Completed Completed Completed  Completed Completed Completed Completed Completed Completed Completed Completed Completed Completed Completed Complet | Reset recipe database                                            | Reset operation log        | Delete user-defined startu      | ip screen |  |  |
| Automatically using current settings to download after compling                                                                                                    | Reboot HMI after downli                                          | bad                        |                                 |           |  |  |
|                                                                                                    | Automatically using current settings to download after compiling |                            |                                 |           |  |  |
| Download Stop Exit                                                                                                    | Download                                                         | Stop                       |                                 | Exit      |  |  |

*Step 5.* The Chinese characters can now be correctly displayed on HMI.

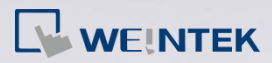

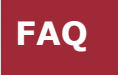

www.weintek.com